## **Fortigate VPN Installation**

How to create a VPN connection to Stuga HQ using Fortigate Client [Used from June 2022]

## Contents

Stuga VPN Installation Troubleshooting

Comments

## **Stuga VPN Installation**

- 1. Contact Netmatters to ensure within AD the user is a member of SSL VPN Users
- 2. Download the FortiClient VPN for Windows from the ForiGate website https://www.fortinet.com/support/product-downloads#vpn
- 3. Install the FortGate VPN
- 4. Once Installed open the VPNClient it should look like below

| FortiClient VPN                                                                          | * | • | • | × |
|------------------------------------------------------------------------------------------|---|---|---|---|
| Upgrade to the full version to access additional features and receive technical support. |   |   |   |   |
|                                                                                          |   |   |   |   |
| Configure VPN                                                                            |   |   |   |   |
|                                                                                          |   |   |   |   |

- 5. Click on Configure VPN
- 6. Ensure SSL-VPN tab is selected
- 7. Complete the config as per below

|                            | SSL-VPN IPsec VPN XN                       | ML |
|----------------------------|--------------------------------------------|----|
| Connection Name            | VPN                                        |    |
| Description                |                                            |    |
| Remote Gateway             | 77.44.96.67                                |    |
|                            | +Add Remote Gateway                        |    |
|                            | Customize port 10443                       |    |
|                            | Enable Single Sign On (SSO) for VPN Tunnel |    |
| Client Certificate         | None                                       | ~  |
|                            | Prompt on login Save login                 |    |
| Authentication             |                                            |    |
| Authentication<br>Username |                                            |    |
| Authentication<br>Username | Fashla Dual stask ID:4 /ID:6 address       |    |
| Authentication<br>Username | Enable Dual-stack IPv4/IPv6 address        |    |

- 8. Click save
- 9. Once on the main VPN page again enter your username and password which will be the same as your ad account
- 10. Click Connect

## Troubleshooting

• If the percentage of the VPN Client gets stuck at 40% then there will be a window behind the VPN client that you need to click yes

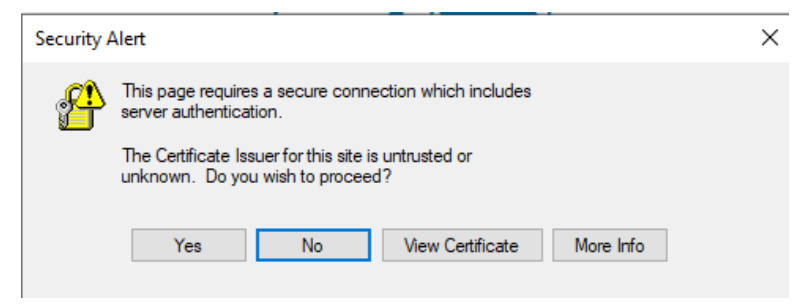

• If the percentage is at 98% then either the username or password is wrong, or they are not a member of the SSL VPN Users